## TAGXEDO

## Aplikacja sieciowa, którą znajdziecie pod linkiem: http://www.tagxedo.com/app.html

Zalecane jest stosowanie przeglądarki Internet Explorer, ponieważ w Mozilli i Google Chrom pojawia się problem z Silverlight (rozszerzeniem do przeglądarki odpowiedzialnym za prawidłowe wyświetlanie treści multimedialnych). Możemy również taką wtyczkę zainstalować klikając w komunikat, który pojawi się na stronie.

Przy pomocy tej aplikacji możemy tworzyć chmury wyrazowe o dowolnych kształtach, składające się ze wskazanych przez nas wyrazów.

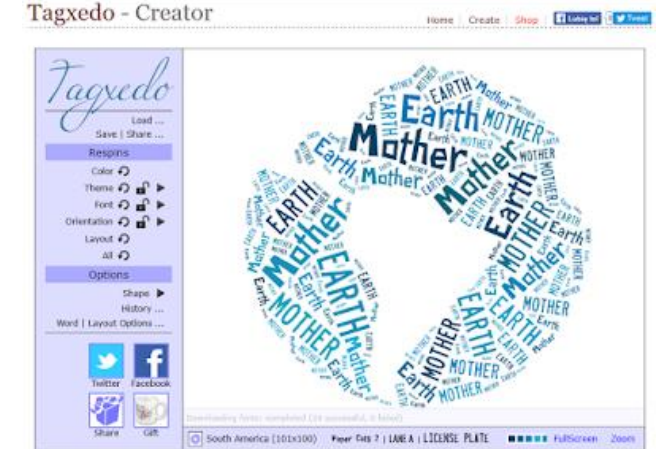

Load Menu Paszej
pliku
Webpage:
Webpage:
Submit
W
t
K
Enter Text:
Enter Text:
Hint: Ctrl-A to select all, Ctrl-C to copy, Ctrl-V to paste
Player (XAP):
Browse...

Opcja **Shape** – tutaj ustawiamy kształt naszego obrazka. Możemy wybrać jeden z wielu kształtów lub wczytać swój własny. Ważne aby przygotowany

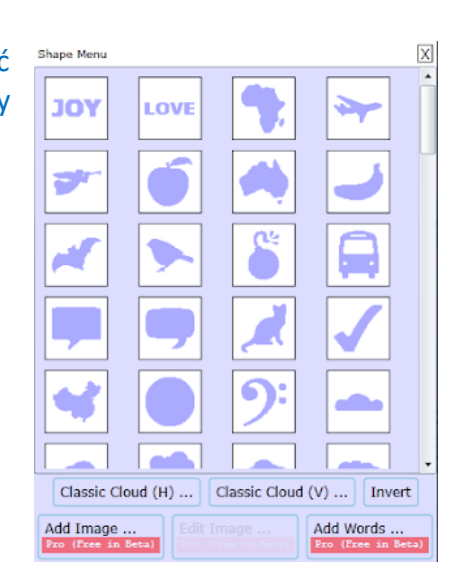

Czas na wybór kolorystyki – wybieramy opcję **Theme** (klikamy na strzałeczkę) i wskazujemy wybrany przez nas zestaw kolorów. Kolor rameczki zestawu oznacza kolor tła obrazka.

My Pet Elephant Nb 1 Necktie Now And For Always Ocean Ccean Five Qutsource the Stars Painterly pixels Penguinade \* Pi Palette Pink & Purple World Pink Trouble Plaid purse Primarily Profile Colors Prom Night Prompt Response

Add Themes ....

Punk nrincess

Thoma Monu

Opcja **Load...** - tutaj ustawiamy treść naszej "chmury" – możemy wczytać ją z pliku np. pliku tekstowego przygotowanego wcześniej w Notatniku (**File – Browse**) lub wpisać je bezpośrednio w aplikacji (**Enter Text**) – aby tekst został wprowadzony klikamy przycisk **Submit** 

przez nas kształt (piktogram) był jednokolorowy.

Mamy również możliwość ustawienia zestawu czcionek, które zostaną wykorzystane w naszym obrazku. Trzeba pamiętać, że niestety nie wszystkie czcionki zawierają polskie znaki.

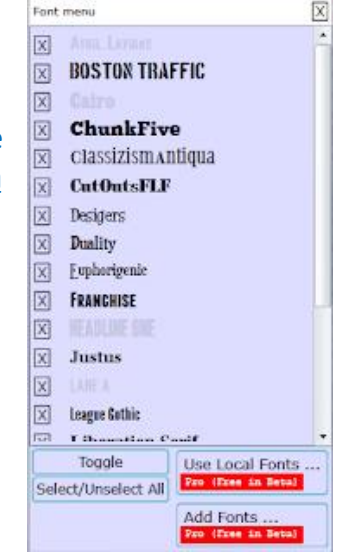

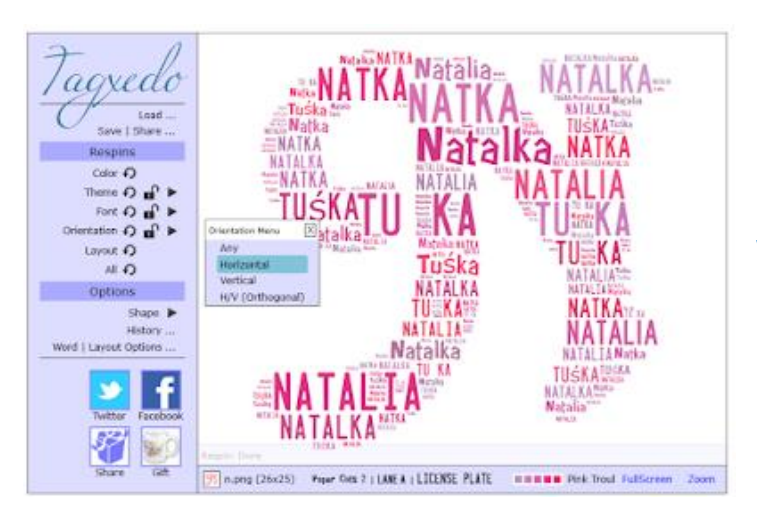

Istniej również możliwość ustawienia kierunku wyrazów – opcja **Orientation** pozwala ustawić układ dowolny (**Any**) pionowy (**Vertical**), poziomy (**Horizontal**) lub prostopadły (**Orthogonal**).

Jeśli chcemy zmienić układ poszczególnych wyrazów w obrazku klikamy opcję **Layout**, która przemiesza rozmieszczenie wyrazów. Jeśli chcemy zaś poeksperymentować z ustawieniem kolorów poszczególnych wyrazów, wystarczy kliknąć opcję **Color**, która zmieni kolorystykę wyrazów, jednak z zachowaniem kolorów wybranego zestawu.

Warto wspomnieć o opcji **Hide History**, która pozwala zobaczyć nam wszystkie zmiany, których dokonaliśmy podczas wyboru opcji kształtu, koloru, czcionki itd. i wrócić do któregoś z etapów, jeśli efekt końcowy nas nie satysfakcjonuje.

| mage  | License V | Advanced |             |         |         |           |           |
|-------|-----------|----------|-------------|---------|---------|-----------|-----------|
| nage: | 125KP     | 2508P    | 500KP 010   | IMP 150 | ZMP     | 4MP (196) | 16MP 1123 |
|       | 125RP     | 2508P    | 500KP (117) | 1MP     | ZMP RDF | 4MP RUT   | 16MP      |

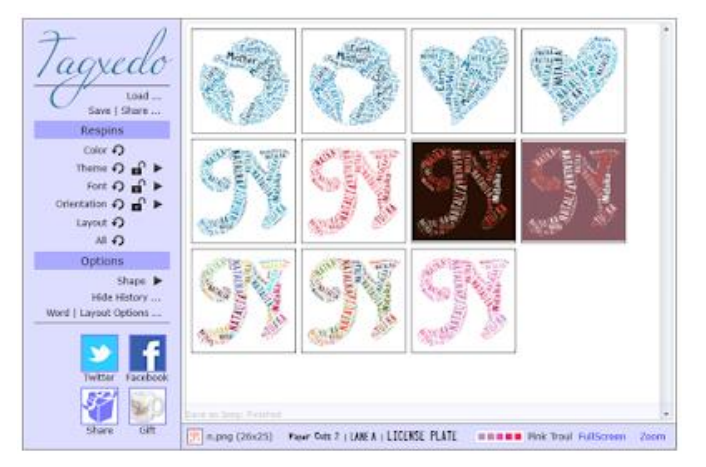

Na koniec pozostaje już tylko zapisać przygotowany przez nas obrazek – klikamy opcje **Save**. Możemy zapisać obrazek do pliku (**Image**)

Wybór jednej z możliwości przy zapisywaniu zależy od tego jak duży ma być obrazek. Np. **125 KP** daje obrazek o rozdzielczości ok. 380x380 pikseli (ok. 13x13 cm),